## UPUTSTVO ZA PODNOŠENJE PONUDA

#### Pregledanje i odobravanje programa stalnog stručnog usavršavanja nastavnika, vaspitača i stručnih saradnika

Kada se prijavite na Portal javnih nabavki u meniju sa leve strane kliknite na "Postupci javnih nabavki", pa na "Postupci". U gornjem desnom uglu u polju "Pretraži" ukucajte Zavod za unapređivanje obrazovanja i vaspitanja i prva na listi se pojavljuje nabavka "Pregledanje i odobravanje programa stalnog stručnog usavršavanja nastavnika, vaspitača i stručnih saradnika". Kliknite na crvenu ikonicu levo od naziva Zavod za unapređivanje obrazovanja i vaspitanja. U sledećem koraku potrebno je preuzmete potrebnu dokumentaciju tako što na polju "Konkursna dokumentacija za ponuđača" u crvenoj traci, u desnom delu ekrana kliknete na "Preuzmi sve".

#### Potrebno je da popunite Obrazac radne biografije i Obrazac strukture ponuđene cene.

Ukoliko je ponuđač pravno lice, dužan je da, pored ova dva obrasca, dostavi i Model okvirnog sporazuma u koji upisuje tražene podatke za podizvođača, odnosno podizvođače (član 2. st. 1. i 2. modela okvirnog sporazuma).

#### Kada pripremite dokumentaciju, možete poslati svoju ponudu za konkurs.

Kada se prijavite na portal i izaberete javnu nabavku Zavoda pod nazivom "Pregledanje i odobravanje programa stalnog stručnog usavršavanja nastavnika, vaspitača i stručnih saradnika", u gornjem meniju kliknite na Ponude – Nova izjava

| Portal javnih nabavk       | <b>ki</b> | =              |                                                        |                                                                        |                                                                 |                   |                                                                      |             |            | 0                | 🔮 ABC 🛛 🖂            | 🏳 🎁 JelenaJ      | elena |
|----------------------------|-----------|----------------|--------------------------------------------------------|------------------------------------------------------------------------|-----------------------------------------------------------------|-------------------|----------------------------------------------------------------------|-------------|------------|------------------|----------------------|------------------|-------|
|                            |           |                |                                                        |                                                                        |                                                                 | -                 |                                                                      |             |            |                  | •7                   |                  |       |
| O Planovi javnih nabavki   | <         | 11             | Dokumentacı                                            | a Pitanja   Odgo                                                       | vori                                                            | Ponude            | Zastita prava                                                        |             |            |                  |                      |                  | *     |
| Postupci javnih nabavki    | <         | Pregleda       | nje i odobrava                                         | nje programa stalno                                                    | og stru                                                         | Nova              |                                                                      | , vaspita   | iča i stru | ıčnih saradnika  |                      |                  |       |
| O Odluke i ugovori         | <         | ∧ Os           | novni podaci o<br>Naručilac                            | ZAVOD ZA UNAPREE                                                       |                                                                 | Podnete           | aranie                                                               |             |            |                  |                      |                  |       |
| O Zaštita prava            | <         | Loka<br>N<br>R | cija naručioca<br>laziv nabavke<br>eferentni broj      | RS110 - Beogradska oblast<br>Pregledanje i odobravanje<br>OP-U-03/2022 | <ul> <li>Priprema dokumentacije</li> <li>Nova Iziava</li> </ul> |                   | /ršavanja                                                            | a nastav    |            |                  |                      |                  |       |
| O Izveštaji                | <         | Vi<br>Procen   | rsta predmeta<br>jena vrednost                         | Usluge<br>4.900.000,00                                                 |                                                                 | Izjave u pr       | ipremi                                                               |             |            |                  |                      |                  |       |
|                            | DEO       | v              | rsta postupka<br>Tehnika                               | Otvoreni postupak<br>Okvirni sporazum sa                               | a više pr                                                       | ivrednih sub      | jekata                                                               |             |            |                  |                      |                  |       |
| Oglasi i dokumenta         | <         | Rok z<br>Sta   | a podnošenje<br>atus postupka                          | 07.03.2022 12:44:00<br>Objavljen                                       |                                                                 |                   |                                                                      |             |            |                  |                      |                  |       |
|                            |           | ∧ Sta          | ivka plana na o                                        | snovu koje je nabavk                                                   | a pokrei                                                        | nuta              |                                                                      |             |            |                  |                      |                  |       |
| O Postupci JPP i koncesija | <         | Bro            | j Naziv pred                                           | meta                                                                   | Procenj                                                         | ena vrednost      | CPV                                                                  |             | NSTJ       | Vreme pokretanja | Status               | Poslednja izmena |       |
| O Registar javnih ugovora  | <         | <b>►</b> 000   | 6 Pregledanj<br>programa<br>usavršavar                 | e i odobravanje<br>talnog stručnog<br>ja nastavnika,<br>stružnik       |                                                                 | 4.900.000,00      | .900.000,00 98000000 - Ostale javne, RS1<br>društvene i lične usluge |             |            | 1. kvartal       | 02.02.2022           |                  |       |
|                            |           |                | saradnika                                              | strucnin                                                               |                                                                 |                   |                                                                      |             |            |                  |                      |                  |       |
| O Moji favoriti            | <         | ∧ Pre          | edmet / partije                                        |                                                                        |                                                                 |                   |                                                                      |             |            |                  |                      |                  |       |
| O Moja aktivnost           | <         | Naziv          |                                                        |                                                                        |                                                                 | Mesto             |                                                                      |             |            | Procenjena vredr | nost Krit. za dodelu | Status           |       |
|                            |           | Pregledar      | nje i odobravanje                                      | programa stalnog stručn                                                | log                                                             | Zavod za unap     | ređivanje obrazovan                                                  | ja i vaspit |            | 4.900.00         | 0,00 Cena i kvalitet | Objavljen        |       |
| O Spiskovi                 | <         | ∧ Og           | lasi o javnoj na                                       | bavci                                                                  |                                                                 |                   |                                                                      |             |            |                  |                      |                  |       |
|                            |           | Oglas          | Preč. tek                                              | t Broj oglasa                                                          | Na                                                              | aziv oglasa       |                                                                      |             |            | Opis ispravke    |                      | Datum slanja     |       |
| O Šifarnici i liste        | <         | *              |                                                        | 2022/S F02-000569                                                      | 4 Ja                                                            | vni poziv         |                                                                      |             |            |                  |                      | 25.02.2022       |       |
| O Otvoreni podaci          | <         | ∧ Ko           | nkursna dokun                                          | entacija za ponuđač                                                    | а                                                               |                   |                                                                      |             |            |                  |                      | Preuzmi          | sve   |
|                            |           | ∧ Pre          | egledanje i odo<br>Uputstvo ponu<br>Aktivan   26.02.20 | pravanje programa st<br>đačima kako da sačir<br>122 00:17              | talnog st<br>ne ponu                                            | ručnog usav<br>du | ršavanja nastavni                                                    | ka, vaspit  | tača i str | učnih saradnika  |                      | Preuzmi          | sve   |

Pri dnu ekrana, u delu Nabavka je rezervisana kliknite NE, obeležite Predmet Pregledanje i odobravanje ...

Kliknite na Sledeći korak.

|                                                                 |                                               |                                                    | ?                    | 😢 ABC             |            | p              | Ť | JelenaJele |
|-----------------------------------------------------------------|-----------------------------------------------|----------------------------------------------------|----------------------|-------------------|------------|----------------|---|------------|
| Naziv naruči                                                    | a                                             |                                                    |                      |                   |            |                |   |            |
| ZAVOD ZA                                                        | APREĐIVANJE OBRAZOVANJA I V                   | ASPITANJA                                          |                      |                   |            |                |   |            |
| Kratak opis r                                                   | bavke                                         |                                                    |                      |                   |            |                |   |            |
| Usluge pre                                                      | edanja i odobravanja programa                 | stalnog stručnog usavršavanja nasta                | avnika, vaspita      | ča i stručnih     | saradnik   | a.             |   |            |
|                                                                 |                                               |                                                    |                      |                   |            |                |   |            |
|                                                                 |                                               |                                                    |                      |                   |            |                |   | 1          |
| Broj oglasa                                                     |                                               |                                                    |                      |                   |            |                |   |            |
| 2022/S F02                                                      | 005694                                        |                                                    |                      |                   |            |                |   |            |
| Datum oglas                                                     |                                               |                                                    |                      |                   |            |                |   |            |
| 26.02.2022                                                      |                                               |                                                    |                      |                   |            |                |   | ≣v         |
| Referentni b                                                    | j predmeta                                    |                                                    |                      |                   |            |                |   |            |
| OP-U-03/20                                                      | 2                                             |                                                    |                      |                   |            |                |   |            |
| Nabavka je r                                                    | ervisana                                      |                                                    |                      |                   |            |                |   |            |
| <ul> <li>Da</li> <li>Ne</li> </ul>                              |                                               |                                                    |                      |                   |            |                |   |            |
|                                                                 |                                               |                                                    |                      |                   |            |                |   |            |
| Predmet / Pa                                                    | ie                                            |                                                    |                      |                   |            |                |   |            |
|                                                                 | lziava so popupiava                           | za cladaći prodmat ( partija                       |                      |                   |            |                |   |            |
|                                                                 | izjava se popurijava                          | i za siedeci predmet / partije                     |                      |                   |            |                |   |            |
|                                                                 | Pregledanje i odob<br>saradnika               | ravanje programa stalnog stručnog u                | usavršavanja n       | astavnika, va     | ispitača i | stručnil       | 1 |            |
| Sledeći korak                                                   |                                               |                                                    |                      |                   |            |                |   |            |
|                                                                 |                                               |                                                    |                      |                   |            |                |   |            |
| ial support of the European Union. Its contents are the sole re | onsibility of the Public Procurement Office a | nd the consortium led by GIZ International Service | is and may in no way | be taken to refle | t the 🧯    | PETERNA OFFICA |   |            |

U polju Da li je privredni subjekat upisan u registar ponuđača obeležite NE.

U polju Da li je privredni subjekt mikro, malo ili srednje pravno lice ili preduzetnik obeležite NE.

U polju Da li privredni subjekt poseduje potvrdu izdatu od strane nadležnog organa ili tela o upisu u zvanični registar privrednih subjekata ... obeležite NE.

Kliknite na sledeći korak.

| * | ≡                                                | 🛛 🖓 ABC 🖂 🎽 JelenaJelena                                                                                                    |
|---|--------------------------------------------------|----------------------------------------------------------------------------------------------------|
| 0 | 4. Kriterijumi za kvalitativni izbor privrednog  | Privredni subjekt                                                                                                    |
| 0 | subjekta<br>5. Izjava o ispunjenosti kriterijuma | Naziv                                                                                                    |
| ~ |                                                  |                                                                                                    |
|   |                                                  | Identifikacioni broj (PIB)                                                                                                    |
|   |                                                  |                                                                                                    |
| 0 |                                                  | Da li je privredni subjekt upisan u registar ponuđača u Republici Srbiji                                                                                                    |
| 0 |                                                  | O Da<br>Ne                                                                                                    |
| ~ |                                                  |                                                                                                    |
| 0 |                                                  | Opšte informacije o privrednom subjektu                                                                                                    |
| 0 |                                                  | Adresa                                                                                                    |
| 0 |                                                  |                                                                                                    |
| 0 |                                                  | Poštanski broj                                                                                                    |
| 0 |                                                  |                                                                                                    |
| 0 |                                                  | Grad                                                                                                    |
| 0 |                                                  | Beograd                                                                                                    |
|   |                                                  | Država                                                                                                    |
| 0 |                                                  | Srbija                                                                                                    |
|   |                                                  | Telefon                                                                                                    |
|   |                                                  |                                                                                                    |
|   |                                                  | Adresa elektronske pošte                                                                                                    |
|   |                                                  |                                                                                                    |
| 0 |                                                  | Internet stranica (web-stranica) (ako je primenjivo)                                                                                                    |
| 0 |                                                  |                                                                                                    |
| 0 |                                                  | Da li je privredni subjekt mikro, malo ili srednje pravno lice ili preduzetnik<br>O Da                                                                                                    |
| 0 |                                                  | Ne                                                                                                    |
|   |                                                  | Osoba ili osobe za kontakt                                                                                                    |
| 0 |                                                  |                                                                                                    |
| 0 |                                                  |                                                                                                    |
| 0 |                                                  | Zvanični radistri privradnih subiakata i sartifikacija nadlažnih tela                                                                                                    |
| 0 |                                                  | zvanich registr prividum subjekata i sertinkacija naulezim tela                                                                                                    |
|   |                                                  | Da li privredni subjekt poseduje potvrđu izdatu od strane nadležnog organa ili tela o upisu u zvanični registar privrednih subjekata ili<br>potvrđu izdatu od nadležnog tela za sertifikaciju u državi članici Evropske unije |
| 0 |                                                  | O Da                                                                                                    |
|   |                                                  | Ne                                                                                                    |

U polju Učestvujete li u postupku javne nabavke zajedno sa drugim privrednim subjektom kliknite NE i Sledeći korak.

| <b>^</b> | ≡                                                                                                    |                                                                         |                                                                                                    |                                                                                                    | <b>?</b>                             | ABC                                 |          | <b>*</b> 4                                                                                                    | JelenaJelen | а |
|----------|----------------------------------------------------------------------------------------------------|-------------------------------------------------------------------------|----------------------------------------------------------------------------------------------------|----------------------------------------------------------------------------------------------------|--------------------------------------|-------------------------------------|----------|----------------------------------------------------------------------------------------------------|-------------|---|
| 0        | 1. Podaci o postupku javne nabavke                                                                                                    | × =                                                                     | Podaci o zastupnicima privrednog subjekta i drugim u                                                                    | žesnicima                                                                                            |                                      |                                     |          | Nazad                                                                                                    | Validiraj   |   |
| 0        | <ol> <li>Podaci o privrednom subjektu</li> <li>Podaci o zastupnicima privrednog subjekta i</li> </ol>                                                                                                    | Č.                                                                      |                                                                                                    |                                                                                                    |                                      |                                     |          |                                                                                                    |             |   |
| 0        | drugim učesnicima<br>4. Kriterijumi za kvalitativni izbor privrednog                                                                                                    |                                                                         | Podaci o zastupnicima privrednog subjekta                                                                               |                                                                                                    |                                      |                                     |          |                                                                                                    |             |   |
|          |                                                                                                    |                                                                         |                                                                                                    |                                                                                                    |                                      |                                     |          |                                                                                                    | +           |   |
| 0        |                                                                                                    |                                                                         |                                                                                                    |                                                                                                    |                                      | Pretr                               | aži      |                                                                                                    |             |   |
| 0        |                                                                                                    |                                                                         | Puno ime i prezime                                                                                                    |                                                                                                    | Funkcija                             |                                     |          |                                                                                                    |             |   |
| 0        |                                                                                                    |                                                                         |                                                                                                    |                                                                                                    |                                      |                                     |          |                                                                                                    |             |   |
| 0        |                                                                                                    |                                                                         | Oblik učestvovanja                                                                                                    |                                                                                                    |                                      |                                     |          |                                                                                                    |             |   |
| 0        |                                                                                                    |                                                                         |                                                                                                    |                                                                                                    |                                      |                                     |          |                                                                                                    |             |   |
| 0        |                                                                                                    |                                                                         | Važno!<br>Ovde obavezno označite DA, ukoliko ispunjavate izjav                                                          |                                                                                                    |                                      |                                     |          |                                                                                                    |             |   |
| 0        |                                                                                                    |                                                                         | <ul> <li>Nosilac grupe ponuđača ili</li> <li>Član grupe ponuđača ili</li> </ul>                                         |                                                                                                    |                                      |                                     |          |                                                                                                    |             |   |
| 0        |                                                                                                    |                                                                         | <ul> <li>Podizvođać ili</li> <li>Kao drugi subjekt čije kapacitete ponuđač kori</li> </ul>                              |                                                                                                    |                                      |                                     |          |                                                                                                    |             |   |
| 0        |                                                                                                    |                                                                         | Ovde označite NE, isključivo kada podnosite ponudu                                                                      | <b>samostalno</b> , i to BEZ podizvođača                                                             | a i BEZ koriš                        | ićenja kapa                         | citeta o | drugog subj                                                                                                    | ekta.       |   |
| ~        |                                                                                                    |                                                                         | Učestvujete li u postupku javne nabavke zajedno sa d                                                                    | rugim privrednim subjektima?                                                                         |                                      |                                     |          |                                                                                                    |             |   |
| 0        |                                                                                                    |                                                                         | ○ Da<br>● Ne                                                                                                    |                                                                                                    |                                      |                                     |          |                                                                                                    |             |   |
|          |                                                                                                    |                                                                         |                                                                                                    |                                                                                                    |                                      |                                     |          |                                                                                                    |             |   |
|          |                                                                                                    |                                                                         | Prethodni korak Sledeći korak                                                                                           |                                                                                                    |                                      |                                     |          |                                                                                                    |             |   |
|          |                                                                                                    |                                                                         |                                                                                                    |                                                                                                    |                                      |                                     |          |                                                                                                    |             |   |
|          | This Portal was created with the financial support of the Europ<br>views of the European Union. EU Support for further improvem<br>Ovaj Portal načinjen je uz finansijsku pomoć Evropske unije. Za<br>unija EU nodelka daljem unacredivanju zistema i supih nabad | ean Union. Its c<br>hent of Public P<br>h njegovu sadrži<br>vi u Sebili | contents are the sole responsibility of the Public Procurement Office and the conso<br>rocurement system in Serbia.<br> | tium led by GIZ International Services and may<br>nternational Services i ta sadržina nipošto ne iz: | r in no way be ta<br>ražava zvanične | ken to reflect th<br>stavove Evrops | le 🧯     | метораны опрод<br>воностанутар еконостран<br>Сногра и уницина и фенсован<br>почан и уницина и фенсован<br>почан и и дане каказан<br>почан и ули распортание произон<br>почан и и дане каказан<br>почан и ули распортание произон<br>почан и ули распортание произон<br>почан и ули распортание почание почание почание почание<br>почание почание почание почание почание почание почание<br>почание почание почание почание почание почание почание почание почание почание почание почание почание почание<br>почание почание почание почание почание почание почание почание почание почание почание почание почание почание<br>почание почание п |             |   |

Obeležite Obrazovne i stručne kvalifikacije i kliknite Sledeći korak.

| *      | =                                                                                                    |                                                            |                                                                                                   | 🚱 😪 ABC 🖂 🏳 🎽 Jelena Jele                                                                                                    |
|--------|----------------------------------------------------------------------------------------------------|------------------------------------------------------------|---------------------------------------------------------------------------------------------------|----------------------------------------------------------------------------------------------------|
| 0<br>0 | 1. Podaci o postupku javne nabavke<br>2. Podaci o privrednom subjektu                                                                                                    | ✓ =                                                        | Kriterijumi za kvali                                                                              | itativni izbor privrednog subjekta 💉 Nazad Validiraj                                                                                |
| 0      | <ol> <li>Podáci o zastupnicima privrednog subjekta i<br/>drugim učesnicima</li> <li>Kriterijumi za kvalitativni izbor privrednog<br/>subjekta</li> </ol>                                                | *<br>•                                                     | Osnovi za isključenje                                                                             | e 🔒                                                                                                    |
|        | 5. Izjava o ispunjenosti kriterijuma                                                                                                    |                                                            |                                                                                                   | Kriterijumi                                                                                                    |
| 0      |                                                                                                    |                                                            |                                                                                                   | Pravosnažna presuda za jedno ili više krivičnih dela                                                                                |
| 0      |                                                                                                    |                                                            | <b>V</b>                                                                                          | Porezi i doprinosi                                                                                                    |
| 0      |                                                                                                    |                                                            |                                                                                                   | Obaveze u oblasti zaštite životne sredine, socijalnog i radnog prava                                                                |
| 0      |                                                                                                    |                                                            |                                                                                                   | Sukob interesa                                                                                                    |
| 0      |                                                                                                    |                                                            | <b>1</b>                                                                                          | Neprimeren uticaj na postupak                                                                                                    |
| 0      |                                                                                                    |                                                            |                                                                                                   |                                                                                                    |
| 0      |                                                                                                    |                                                            | Tehnički i stručni ka                                                                             | pacitet                                                                                                    |
| 0      |                                                                                                    |                                                            |                                                                                                   | Kriterijumi                                                                                                    |
| 0      |                                                                                                    |                                                            |                                                                                                   | Obrazovne i stručne kvalifikacije                                                                                                   |
| 0      |                                                                                                    |                                                            | Prethodni korak                                                                                   | Siedeći korak                                                                                                    |
|        |                                                                                                    |                                                            |                                                                                                   |                                                                                                    |
|        |                                                                                                    |                                                            |                                                                                                   |                                                                                                    |
|        | This Portal was created with the financial support of the Europe.<br>views of the European Union. EU Support for further improveme<br>Ovaj Portal načinjen je uz finansijsku pomoć Evropske unije. Za i | an Union. Its cor<br>ent of Public Pro<br>njegovu sadržinu | ntents are the sole responsibili<br>curement system in Serbia.<br>u isključivo su odgovorni Uprav | ity of the Public Procurement Office and the consortium led by GIZ International Services and may in no way be taken to reflect the |

U narednom koraku, ukoliko ne postoje kriterijumi za isključenje iz procesa konkurisanja, pri dnu ekrana obeležite Potvrđujem da ne postoji nijedan osnov za isključenje, potvrdite da ne postoji nijedan osnov za isključenje i kliknete na Sledeći korak.

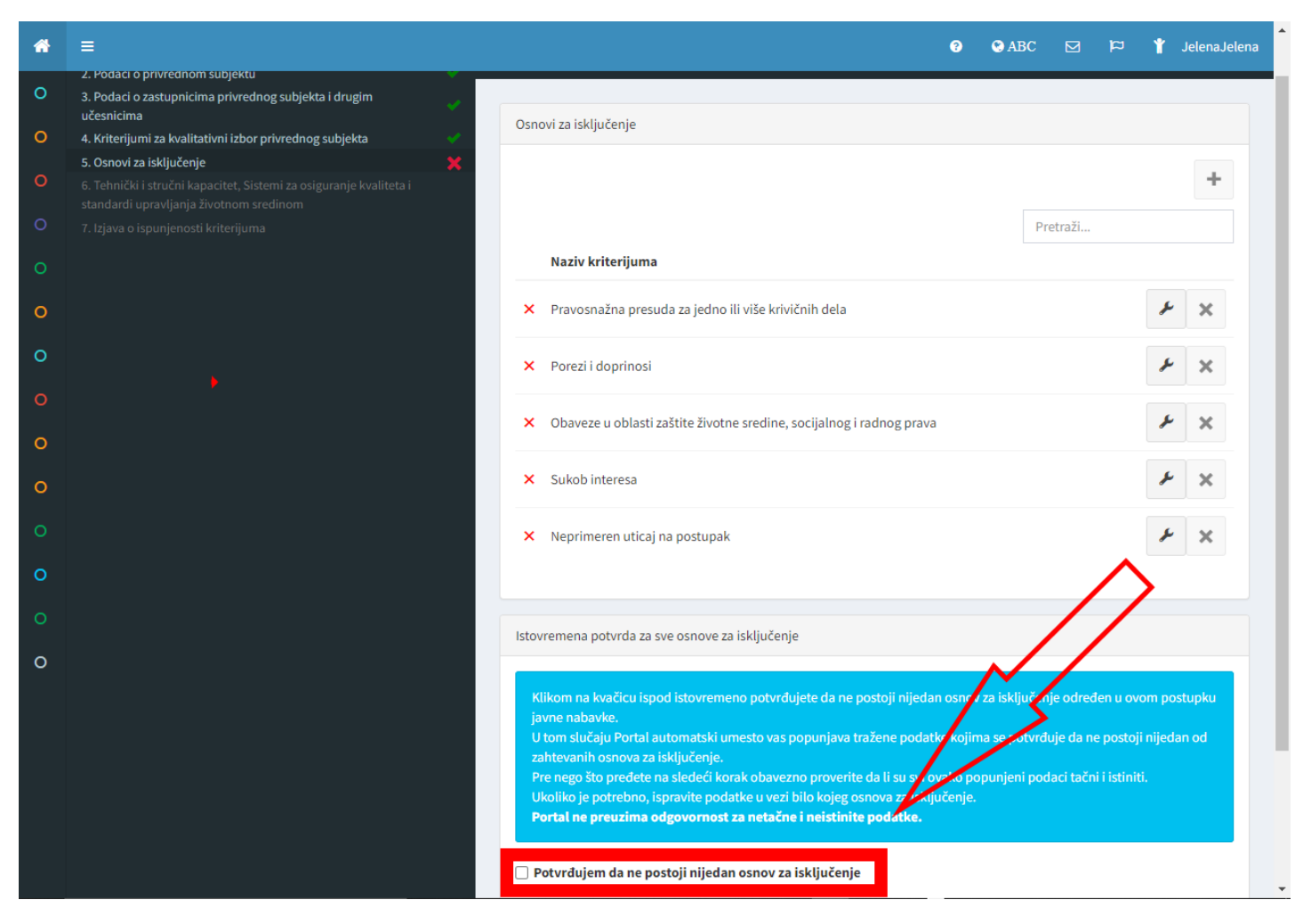

U polju Obrazovne i stručne kvalifikacije kliknite na KLJUČ

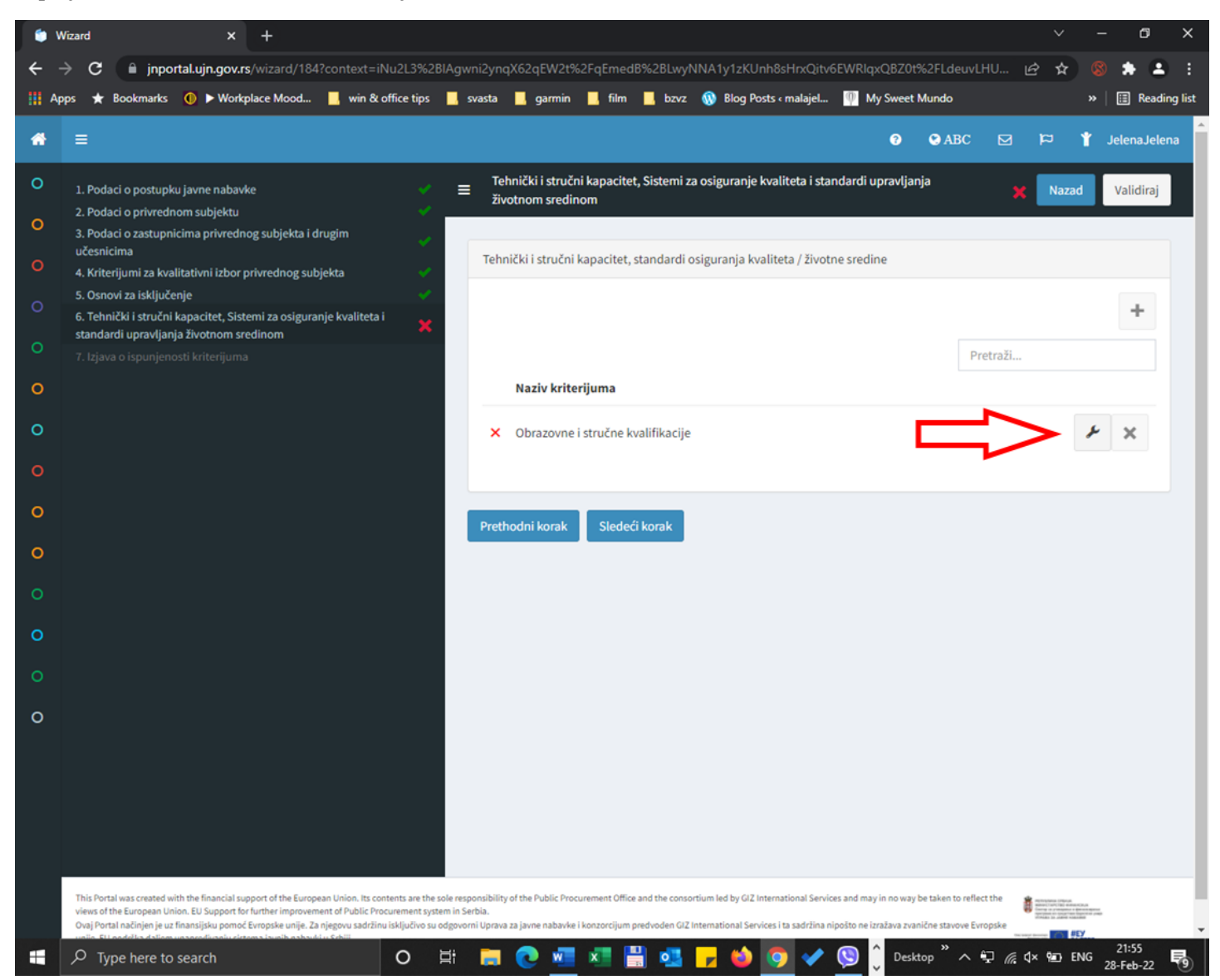

U novom polju Obrazovne i stručne kvalifikacije kliknite na + (plus). Potrebno je da popunite uslove za sva tri kriterijuma.

Iz padajuće liste izaberite Kvalifikacije pružaoca usluga, a u polju Opis upišite poslednji nivo obrazovanja

Kliknite ponovo plus.

Iz padajuće liste izaberite Kvalifikacije pružaoca usluga, a u polju Opis upišite ukupan broj godina radnog iskustva

Kliknite ponovo plus.

Iz padajuće liste izaberite Kvalifikacije pružaoca usluga, a u polju Opis upišite licenca ILI dozvola ILI potvrda o položenom stručnom, državnom ili drugom ispitu (šta imate)

| ≡                                                                                        | Zahtavano obrazovno i stružno kvalifikacije               | ¥ Jelenaj                                                                                                    |
|------------------------------------------------------------------------------------------|-----------------------------------------------------------|----------------------------------------------------------------------------------------------------|
| 1. Podaci o                                                                              | Zantevane obrazovne i struche kvalinkacije                | d Validiraj                                                                                                    |
| 2. Podaci o                                                                              | # Kvalifikacija                                           | Uslovi                                                                                                    |
| 3. Podači o<br>učesnicima<br>4. Kriterijur<br>5. Osnovi za<br>6. Tehnički<br>standardi u | 1 Kvalifikacije pružaoca usluga / izvođača                | <ul> <li>Formalno obrazovanje</li> <li>Najmanje VII stepen stručne spreme</li> <li>1) završene studije drugog stepena (master akademske studije, specijalističke akademske studije ili specijalističke strukovne studije) po propisu koji uređuje visoko obrazovanje, počev od 10.</li> </ul> |
| 7. Izjava o l                                                                            | 2 Kvalifikacije pružaoca usluga / izvođača                | Stručnjak za datu oblast/predmet sa najmanje 10 (godina) godina<br>radnog iskustva u oblasti obrazovanja i vaspitanja na poslovima<br>nastavnika, vaspitača, stručnog saradnika, naučnog saradnika ili<br>savetnika za datu oblast/predmet                                                    |
|                                                                                          | 3 Kvalifikacije pružaoca usluga / izvođača                | Posedovanje licence (dozvole za rad u obrazovanju), odnosno potvrde<br>o položenom stručnom ispitu                                                                                                    |
|                                                                                          | Obrazovne i stručne kvalifikacije privrednog subjekta     |                                                                                                    |
|                                                                                          | # Kvalifikacija                                           | Opis +                                                                                                    |
|                                                                                          | Korak Kriterijum i odgovor je neispravan / nepotpun, Potr | rebno je upisati sve elemente e-Izjave i popuniti sva polja.                                                                                                    |
| This Portal was<br>views of the Eu                                                       |                                                           | Prihvati                                                                                                    |

Kliknite Prihvati i Sledeći korak.

Kliknite na olovku (kreiraj). Portal će kreirati Izjavu i ponuditi da je snimite na računar.

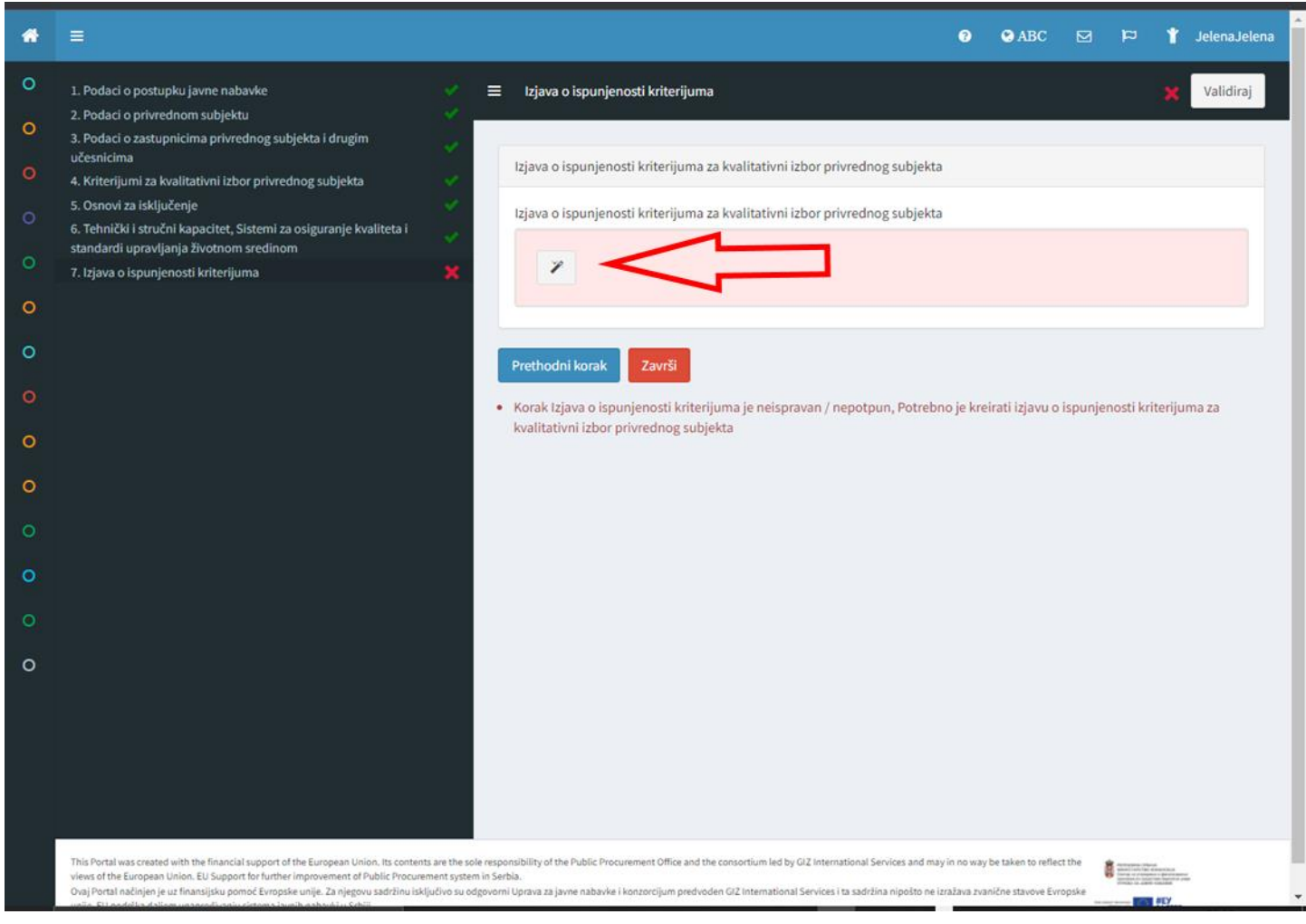

Kada se formira Izjava kliknite na Završi, potvrdite još jednom i Izjava je snimljena u Vašem profilu.

U prozoru će Vam se prikazati spisak pripremljenih Izjava.

## U gornjem meniju kliknite na Ponude – Nova

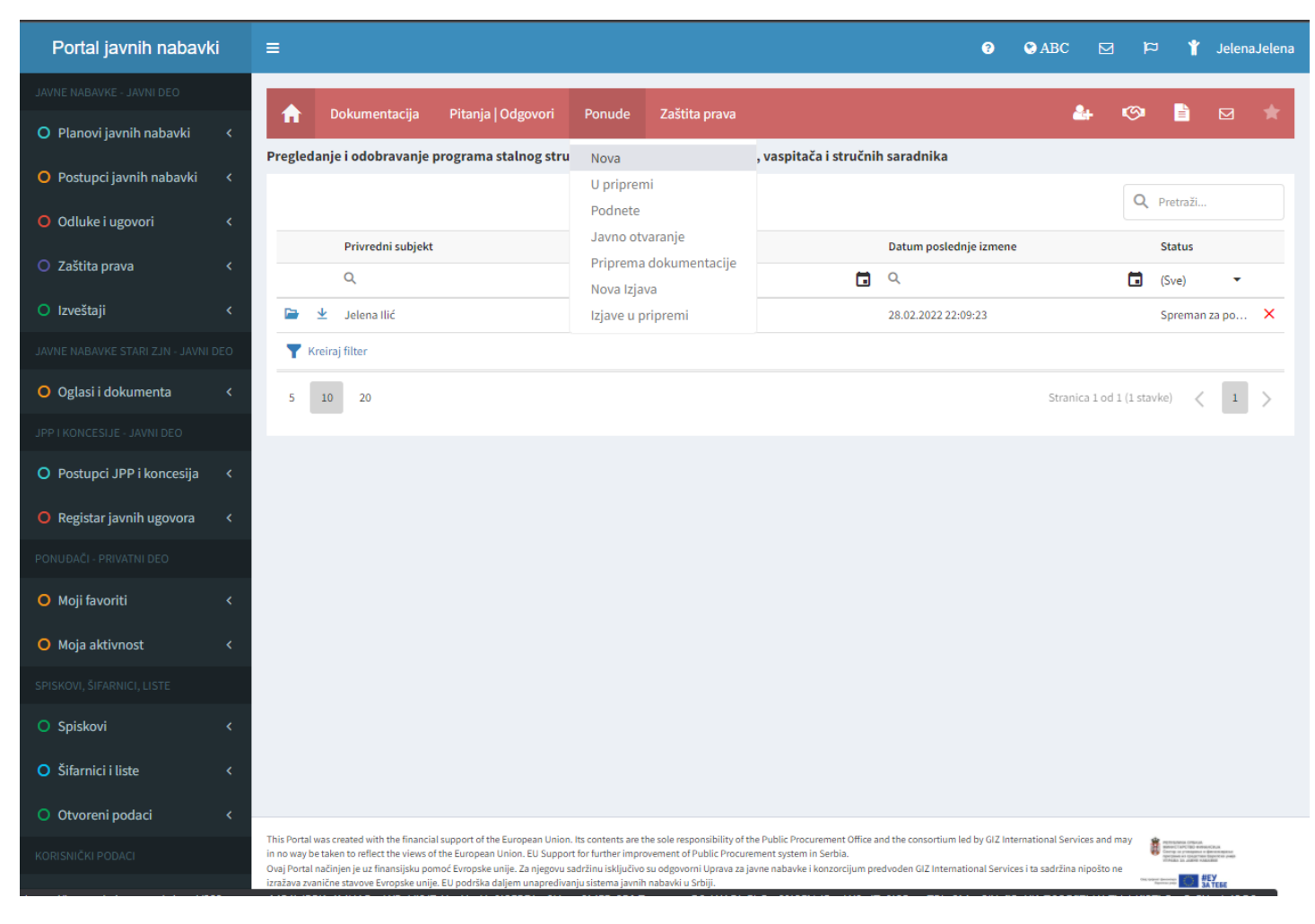

U prvom koraku ne treba ništa da se popunjava, samo kliknite na Sledeći korak.

Posle opštih podataka podnosioca ponude, u polju Ponuda / Prijava se podnosi, iz padajućeg menija izaberite Samostalno i kliknite Sledeći korak.

| * | = |                          |                         |  | ? | 😋 ABC | ц | * | JelenaJelena |  |
|---|---|--------------------------|-------------------------|--|---|-------|---|---|--------------|--|
| - |   | Mesto                    |                         |  |   |       |   |   |              |  |
| 0 |   | Beograd                  |                         |  |   |       |   |   |              |  |
| 0 |   | Broj pošte               |                         |  |   |       |   |   |              |  |
| 0 |   | 11077                    |                         |  |   |       |   |   |              |  |
|   |   | Država                   |                         |  |   |       |   |   |              |  |
|   |   | Srbija                   |                         |  |   |       |   |   | -            |  |
| 0 |   | Telefon                  |                         |  |   |       |   |   |              |  |
| 0 |   | +381 1234                | 5678                    |  |   |       |   |   |              |  |
| 0 |   | Telefax                  |                         |  |   |       |   |   |              |  |
|   |   | +381 1234                | 5678                    |  |   |       |   |   |              |  |
| 0 |   | Broj računa banke        |                         |  |   |       |   |   |              |  |
| 0 |   |                          |                         |  |   |       |   |   |              |  |
| 0 |   | Banka                    |                         |  |   |       |   |   |              |  |
| 0 |   |                          |                         |  |   |       |   |   |              |  |
|   |   | Lice ovlašćeno za potpi  | isivanje ugovora        |  |   |       |   |   |              |  |
| 0 |   |                          |                         |  |   |       |   |   |              |  |
| 0 |   |                          |                         |  |   |       |   |   |              |  |
| 0 |   | Ponuda / prijava se podr | nosi                    |  |   |       |   |   |              |  |
|   |   | Popuda / Prijava se pod  | Inosi                   |  |   |       |   |   |              |  |
|   |   | - chuda, rigava se pou   |                         |  |   |       |   |   | ×            |  |
|   |   | Samostalno               |                         |  |   |       |   |   |              |  |
|   |   | U ime grupe popudača     | a/kandidata             |  |   |       |   |   |              |  |
|   |   | o inte grupe portudaca   | ar kan urud ta          |  |   |       |   |   |              |  |
|   |   | Ponuđač podnosi po       | onudu na stranom jeziku |  |   |       |   |   |              |  |
|   |   |                          |                         |  |   |       |   |   |              |  |

Obeležite Pregledanje i odobravanje programa stalnog stručnog usavršavanja ... i kliknite Sledeći korak.

Pored naziva nabavke, kliknite na KLJUČ.

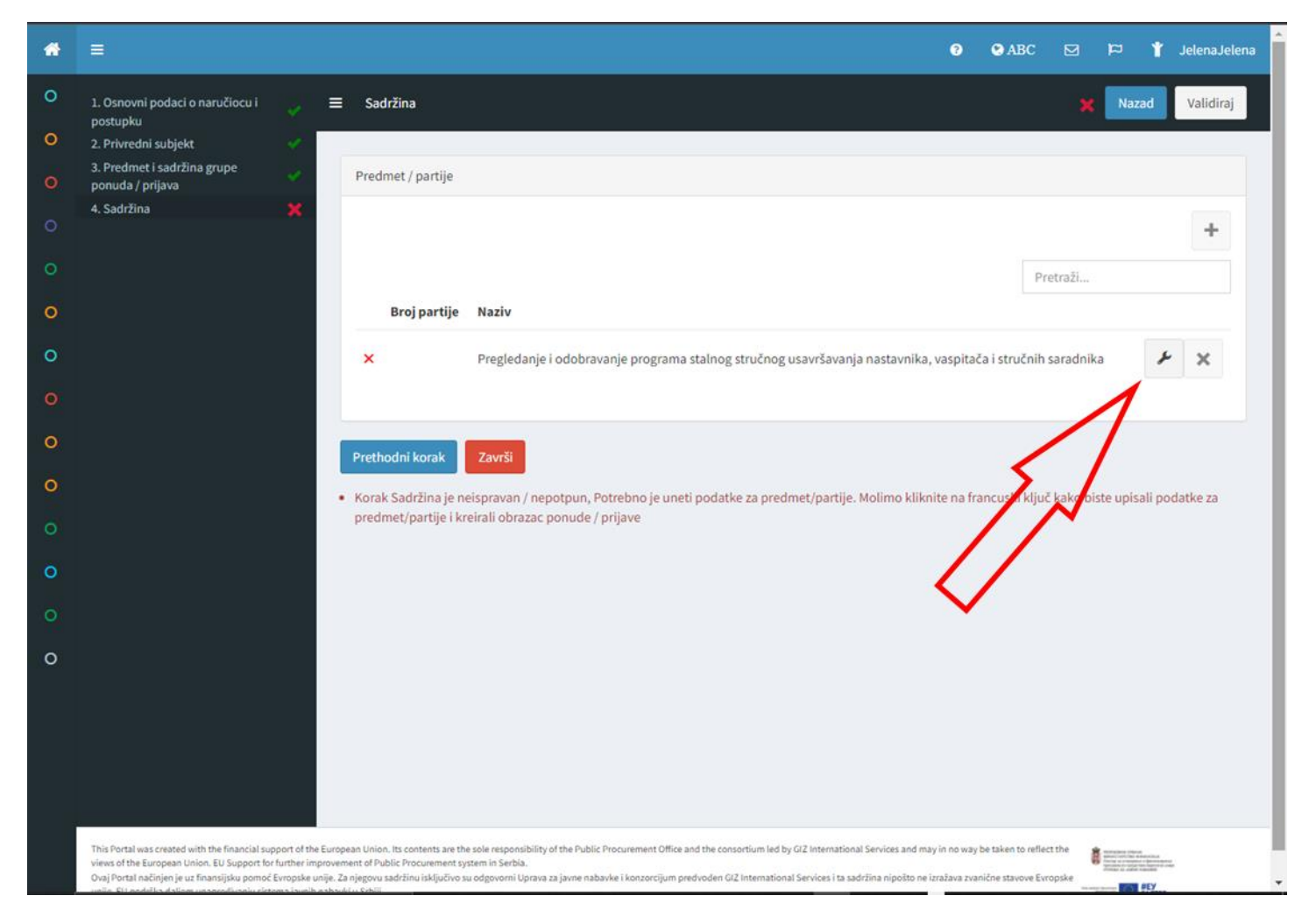

U polje Broj ponude / prijave unesite broj po vašem izboru i kliknite na Sledeći korak.

| * | =                                                     | 1. Osnovni podaci o<br>ponudi / prijavi<br>2. Sadržina ponude / | ≡ Osnovni podaci o ponudi / prijavi 🗸                                                                       | Validiraj | 🛔 JelenaJelena                           |
|---|-------------------------------------------------------|-----------------------------------------------------------------|----------------------------------------------------------------------------------------------------|-----------|------------------------------------------|
|   |                                                       | prijave<br>3. Podaci o ponudi                                   | Osnovni podaci o ponudi / prijavi                                                                           |           | d Validiraj                              |
|   |                                                       | 4. Izjava o integritetu<br>5. Obrazac popude /                  | Broj ponude / prijave                                                                                       |           |                                          |
|   |                                                       | prijave                                                         | 1                                                                                                    |           |                                          |
|   |                                                       |                                                                 |                                                                                                    |           | +                                        |
|   |                                                       |                                                                 | Osnovni podaci o predmetu                                                                                   |           |                                          |
|   |                                                       |                                                                 | Ponuda / prijava za predmet / partiju                                                                       |           |                                          |
|   |                                                       |                                                                 | Pregledanje i odobravanje programa stalnog stručnog usavršavanja nastavnika, vaspitača i stručnih saradnika | •         |                                          |
|   |                                                       |                                                                 | Broj partije                                                                                                |           | × ×                                      |
|   |                                                       |                                                                 |                                                                                                    |           |                                          |
|   |                                                       |                                                                 | Naziv                                                                                                    |           |                                          |
|   |                                                       |                                                                 | Pregledanje i odobravanje programa stalnog stručnog usavršavanja nastavnika, vaspitača i stručnih saradnika |           | li podatko za                            |
|   |                                                       |                                                                 |                                                                                                    |           | n podatke za                             |
|   |                                                       |                                                                 | Status                                                                                                    |           |                                          |
|   |                                                       |                                                                 | Status                                                                                                    |           |                                          |
|   |                                                       |                                                                 | U pripremi                                                                                                  | •         |                                          |
|   |                                                       |                                                                 |                                                                                                    |           |                                          |
|   |                                                       |                                                                 | Podizvođači                                                                                                 |           |                                          |
|   |                                                       |                                                                 | Ponuđač će koristiti podizvođače                                                                            |           |                                          |
|   |                                                       |                                                                 | Sledeći korak                                                                                               |           |                                          |
|   | This Portal was<br>views of the Eu<br>Ovaj Portal nas |                                                                 |                                                                                                    |           | ECEN<br>Martines<br>Martines<br>Martines |

U narednom koraku samo kliknite Sledeći korak.

U polju Izjava o ispunjenosti kriterijuma kliknite na Oblak i izaberite Izjavu koju ste pripremili u okviru Portala.

# Kliknite Prihvati.

|                                                                                                    | ≡                                                                                                    | Pregledanje i odobravanj<br>Ilić                                                                                                    | ie programa stalnog stručnog usavršavanja nastavnika, vaspitača i stručnih saradnika   Jelena<br>×                                                                                                    | 1 JelenaJelena                                                                                                    |
|----------------------------------------------------------------------------------------------------|----------------------------------------------------------------------------------------------------|----------------------------------------------------------------------------------------------------|----------------------------------------------------------------------------------------------------|----------------------------------------------------------------------------------------------------|
|                                                                                                    | 1. Osnovni<br>postupku                                                                                                    | 1. Osnovni podaci o 🚽 🗸                                                                                                    | 🗉 Dokumenti u ponudi / prijavi 🗙 Validiraj                                                                                                    | d Validiraj                                                                                                    |
|                                                                                                    |                                                                                                    | ponudi / prijavi<br>2. Sadržina ponude /                                                                                                    |                                                                                                    |                                                                                                    |
|                                                                                                    |                                                                                                    | prijave<br>3. Dokumenti u ponudi / 🗙                                                                                                    | Učitavanje Izjava                                                                                                    |                                                                                                    |
|                                                                                                    |                                                                                                    | 4. Podaci o ponudi                                                                                                    | Izjava o ispunjenosti kriterijuma za kvalitativni izbor privrednog subjekta                                                                                                    | +                                                                                                    |
|                                                                                                    |                                                                                                    | 6. Obrazac ponude /<br>prijave                                                                                                    |                                                                                                    |                                                                                                    |
|                                                                                                    |                                                                                                    | p j                                                                                                    |                                                                                                    |                                                                                                    |
|                                                                                                    |                                                                                                    |                                                                                                    | Učitavanje dokumenata                                                                                                    |                                                                                                    |
|                                                                                                    |                                                                                                    |                                                                                                    | Obrazac strukture ponudene cene                                                                                                    |                                                                                                    |
|                                                                                                    |                                                                                                    |                                                                                                    | ± &                                                                                                    | li podatke za                                                                                                    |
|                                                                                                    |                                                                                                    |                                                                                                    | Obrazac troškova pripreme ponude                                                                                                    |                                                                                                    |
|                                                                                                    |                                                                                                    |                                                                                                    | 1 D                                                                                                    |                                                                                                    |
|                                                                                                    |                                                                                                    |                                                                                                    | Model ugovora ili okvirnog sporazuma                                                                                                    |                                                                                                    |
|                                                                                                    |                                                                                                    |                                                                                                    | 1 D                                                                                                    |                                                                                                    |
|                                                                                                    |                                                                                                    |                                                                                                    | Drugo                                                                                                    |                                                                                                    |
|                                                                                                    |                                                                                                    |                                                                                                    | ± 0                                                                                                    |                                                                                                    |
|                                                                                                    | This Portal was                                                                                                    |                                                                                                    |                                                                                                    |                                                                                                    |
|                                                                                                    | views of the Eu<br>Ovaj Portal nai                                                                                                    |                                                                                                    |                                                                                                    |                                                                                                    |
| ) 🗊 V                                                                                                    | Vizard                                                                                                    | × +                                                                                                    | v                                                                                                    | – ø ×                                                                                                    |
| ← ↔                                                                                                    | Vizard<br>→ C<br>pps ★ Book                                                                                                    | × +<br>inportalujn.gov.rs/wizard/23?conte<br>marks ● > Workplace Mood ■<br>Pregledanje i odobravanje<br>Ilić                                                                                                    | vin & office tips svasta garmin film bzvz                                                                                                    | <ul> <li>- CI ×</li> <li>S ★ ▲ ①</li> <li>&gt; □ Reading list</li> <li>Performant of the set of the set of the s</li></ul> |
| ← · · · · · · · · · · · · · · · · · · ·                                                                                                    | Vizard<br>C<br>ops  Book<br>U. Ocnovní<br>postupku                                                                                                    | x +<br>inportal.ujn.gov.rs/wizard/23?conte<br>marks ● > Workplace Mood ■<br>Pregledanje i odobravanje<br>Ilić<br>1. Osnovni podacio<br>pogudi (zniji od                                                                                                    | v ext=M54bJPPKv4MUAFeqWPnVI2J7sYzuUsxUn%2FPDbo8Uuzq8MEFz8RfsTquammcQ9xW1QbGb5ut0%2FNrl5qqW      c                                                                                                    | -     C     ×       ⊗     ★     ±     ⋮       ×     IB     Reading list       1     Person of the second second                                                                                                    |
| <ul> <li>A</li> <li>A</li> <li>A&lt;</li></ul> | Vizard<br>→ C<br>apps ★ Book<br>1. Oonovni<br>postupku<br>2. Privredn<br>3. Predmet<br>ponuda / p                                                                                                    | × +      inportal ujn.gov.rs/wizard/23?conte marks ● > Workplace Mood ■  Pregledanje i odobravanje Ilić  1. Osnovni podacio ponudi / prijavi 2. Sadržina ponude / prijave 2. dobravanje dobravanje dobravanje                                                                                                    | vin & office tips svasta garmin film bzvz w Blog Posts < malajel W My Sweet Mundo ext=M54bJPPKv4MUAFeqWPnV12J7sYzuUsxUn%2FPDbo8Uuzq8MEF28RfsTquammcQ9xW1QbGb5ut0%2FNr15qqW &  vin & office tips svasta garmin film bzvz w Blog Posts < malajel W My Sweet Mundo e programa stalnog stručnog usavršavanja nastavnika, vaspitača i stručnih saradnika   Jelena Učitavanje dokumenta v Validiraj Izjava - Jelena Ilić - 2022-02-28 22_07_32.pdf                                                                                                    | −                                                                                                    |
|                                                                                                    | Vizard<br>→ C<br>                                                                                                    | × +      inportal.ujn.gov.rs/wizard/23?conta marks ● Workplace Mood ■  Pregledanje i odobravanje Ilić      . Osnovni podaci o     ponudi / prijavi     3. Dokumenti u ponudi /     prijav                                                                                                    | ext=M54bJPPKv4MUAFeqWPnVI2J7sYzuUsxUn%2FPDbo8Uuzq8MEFz8RfsTquammcQ9xW1QbGb5ut0%2FNrl5qqW (2 * * * * * * * * * * * * * * * * * *                                                                                                    | <ul> <li>C ×</li> <li>Reading list</li> <li>Reading list</li> <li>Validing</li> </ul>                                                                                                    |
|                                                                                                    | Vizard<br>→ C<br>× Book<br>× Book<br>1. Osnovn.<br>portu plu<br>2. Privredne<br>pentuda / pr<br>4. SadcTao                                                                                                    | × +      inportal.ujn.gov.rs/wizard/23?conte marks ● Workplace Mood ■  Pregledanje i odobravanje Ilić  1. Osnovni podaci o ponudi / prijavi 2. Sadžina ponude / prijave 3. Dokumenti u ponudi / prijavi 4. Podaci o ponudi 5. Lzjava o integritetu 6. Obraze novuća /                                                                 | xt = M54bJPPKv4MUAFeqWPnVI2J7sYzuUsxUn%2FPDbo8Uuzq8MEF28RfsTquammcQ9xW1QbGb5ut0%2FNrl5qqW                                                                                                    | - C X                                                                                                    |
|                                                                                                    | Vizard<br>→ C ( )<br>+ Book<br>- C ( )<br>+ Book<br>- C ( )<br>+ D ( )<br>- C ( )<br>+ C ( )<br>- C ( )<br>- | × +  inportal.ujn.gov.rs/wizard/23?conte marks ● Workplace Mood ■  Pregledanje i odobravanje Ilić Osnovni podaci o ponudi / prijavi 2. Sadržina ponude / prijave 3. Dokumenti u ponudi / prijave 4. Podaci o ponudi 5. trjava o integritetu 6. Obraza ce ponude / prijave                                                             | ext=M54bJPPKv4MUAFeqWPnVI2J7sYzuUsxUn%2FPDbo8Uuzq8MEFz8RfsTquammcQ9xW1QbGb5ut0%2FNrl5qqW (2) * win & office tips svasta garmin film bzvz @ Blog Posts + malajel My Sweet Mundo e programa stalnog stručnog usavršavanja nastavnika, vaspitača i stručnih saradnika   Jelena Učitavanje dokumenta Validiraj Izjava - Jelena Ilić - 2022-02-28 22_07_32.pdf Prihvati                                                                                                    | <ul> <li>C ×</li> <li>S ★ ▲ (:)</li> <li>Reading list</li> <li>Constraints</li> <li>Validation</li> </ul>                                                                                                    |
|                                                                                                    | Vizard<br>→ C (<br>Sps ★ Book<br>Concern<br>postupka<br>2. Privredn<br>3. Predinct<br>ponedk / p<br>4. Sadržina                                                                                                    | × +  ipportal.ujn.gov.rs/wizard/23?conta marks     ● > Workplace Mood     Pregledanje i odobravanje llić      Osnovni podaci o     ponudi / prijavi     S. dzižina ponude /     prijave     J. Dokumenti u ponudi /     S. tjava o integritetu     G. Obrazu o jonudi     S. tjava o integritetu     G. Obrazu o ponudi /     prijave | Ext=M54bJPPKv4MUAFeqWPnVI2J7sYzuUsxUn%2FPDbo8Uuzq8MEF28RfsTquammcQ9xW1QbGb5ut0%2FNrl5qqW (2) * win & office tips susta garmin film bzvz & Blog Posts - malajel My Sweet Mundo programa stalnog stručnog usavršavanja nastavnika, vaspitača i stručnih saradnika   Jelena Učitavanje dokumenta * Validiraj Izjava - Jelena Ilić - 2022-02-28 22_07_32.pdf Prihvati Prihvati                                                                                                    | -     C     ×       ⊗     ★     ▲     ↓       ×     B     Reading list       ✓     Reading list       ✓     Vabidity       ✓     ×                                                                                                    |
|                                                                                                    | Vizard Vizard Vi                                                                                                    | x +  ipportal.ujn.gov.rs/wizard/23?conte marks ● Workplace Mood ■  Pregledanje i odobravanje Ilić  1. Osnovni podaci o ponudi / prijavi 2. Sadžina ponude / prijave 3. Dokumenti u ponudi / prijavi 4. Podaci o ponudi 5. tajava o integritetu 6. Obrazac ponude / prijave                                                            | vin & office tips svata gamin film bzvz @ Blog Posts < malajel @ My Sweet Mundo Programa stalnog stručnog usavršavanja nastavnika, vaspitača i stručnih saradnika   Jelena Učitavanje dokumenta Izjava - Jelena Ilić - 2022-02-28 22_07_32.pdf Prihvati Učitavanje dokumenta Učitavanje dokumenta Učitavanje dokumenta                                                                                                    | -       C       X         S       ★       1         ×       Image: Constraint of the second second secon                                                                                                    |
|                                                                                                    | Vizard<br>→ C ( )<br>+ Book<br>- C ( )<br>+ Book<br>- C ( )<br>- C ( )<br>- | X + inportal.ujn.gov.rs/wizard/23?conta marks ● Workplace Mood ■ Pregledanje i odobravanje Ilić 1. Osnovni podaci o                                                                                                    | v: xt=M54bJPPKv4MUAFeqWPnVI2J75YzuUsxUn%2FPDbo8Uuzq8MEFz8RfsTquammcQ9xW1QbGb5ut0%2FNrl5qqW (2) * vin & office tips susta garmin film bzvz @ Blog Posts • malajel My Sweet Mundo programa stalnog stručnog usavršavanja nastavnika, vaspitača i stručnih saradnika   Jelena Učitavanje dokumenta Validiraj Validiraj Vzitavanje dokumenta Vzitavanje dokumenta Vzitavanje dokumenta Vzitavanje dokumenta Vzitavanje dokumenta Vzitavanje dokumenta Vzitavanje dokumenta Vzitavanje dokumenta Vzitavanje dokumenta Vzitavanje dokumenta                                                                                                    | -     C     ×       S     ★     ▲     ↓       ×     I     Reading list       1     Access John       1     Access John       1     Access John       1     Access John       1     Access John       1     Access John       1     Access John       1     Access John       2     Access John                                                                                                    |
|                                                                                                    | Vizard<br>→ C<br>+ Book<br>+ Book<br>- Concord<br>postupka<br>- Privredni<br>- Privredni<br>- Privredni<br>- Privredni<br>- Privredni<br>- Stadržina                                                                                                    | x +  ipportal.ujn.gov.rs/wizard/23?conte marks ● Workplace Mood ●  Pregledanje i odobravanje Ilić  1. Osnovni podaci o ponudi / prijavi 2. Sadržina ponude / prijave 3. Dokumenti u ponudi / \$. Izjava o integritetu 6. Obraza ponude / prijave                                                                                      | <pre> v v ext=M54bJPPKv4MUAFeqWPnVI2J7sYzuUsxUn%2FPDbo8Uuzq8MEF28RfsTquammcQ9vW1QbGb5ut0%2FNrl5qqW  v v v v v v v v v v v v v v v v v v</pre>                                                                                                    | Image: state state                         |
|                                                                                                    | Vizard<br>→ C ( )<br>+ Book<br>- C ( )<br>+ Book<br>- C ( )<br>+ Book<br>- C ( )<br>+ Book<br>- C ( )<br>+ Book<br>- C ( )<br>+ Book<br>- C ( )<br>+ Book<br>- C ( )<br>+ Book<br>- C ( )<br>- C ( )<br>-   | x +<br>ipportal.ujn.gov.rs/wizard/232conte<br>marks  > Vorkplace Mood  Pregledanje i odobravanje<br>llić  . Osnovni podaci o  ponudi / prijavi 2. Sadžina ponude /  prijave 3. Dokumenti u ponudi /  prijavi 4. Podaci o ponudi 5. tzjava o integritetu 6. Obrazac ponude /  prijave                                                  | <pre> v v ext=M54bJPPKv4MUAFeqWPnVI2J79YzuUsxUn%2FPDbo8Uuzq8MEF28RfsTquammcQ9xW1QbGb5ut0%2FNrl5qqW  v v v v v v v v v v v v v v v v v v</pre>                                                                                                    | -       □       ×         S       ★       ▲       ↓         ×       □       Reading list         ✓       Valuation       ↓         ✓       ×       ↓         ✓       ×       ↓         ✓       ×       ↓         ✓       ×       ↓         ✓       ×       ↓         ✓       ×       ↓         ✓       ×       ↓         ✓       ×       ↓                                                                                                    |
|                                                                                                    | Vizard<br>→ C (<br>Book<br>Book<br>C (<br>Book<br>Book<br>C (<br>Book<br>C (<br>C)<br>C (<br>C)<br>C)<br>C)<br>C)<br>C)<br>C)<br>C)<br>C)<br>C)<br>C)                                                                                                    | X +  ipportal.ujn.gov.rs/wizard/23?conta marks ● Workplace Mood ■  Pregledanje i odobravanje Ilić  1. Osnovni podaci o                                                                                                    | <pre> v ext=M54bJPPKv4MUAFeqWPnVI2J75YzuUsvUn%2FPDbo8Uuzq8MEFz8RfsTquammcQ9xW1QbGb5ut0%2FNrl5qqW L<sup>2</sup> v in &amp; office tips svasta garmin film bzz 8 log Posts - malajeL My Sweet Mundo  programa stalnog stručnog usavršavanja nastavnika, vaspitača i stručnih saradnika   Jelena Učitavanje dokumenta Vitavanje dokumenta Vitavanje dokumenata Obrazac strukture ponuđene cene Obrazac troškova pripreme ponude </pre>                                                                                                    | -       C         S       ▲         ×       E         Reading list         Y       Electric felore         Y       Validong                                                                                                    |
|                                                                                                    | Vizard<br>Witard<br>Mitardia<br>Vitardia<br>1. Oknowni<br>postupku<br>2. Privredni<br>3. Predmiet<br>ponuda / p<br>4. Sadržina                                                                                                    | X +  ipportal.ujn.gov.rs/wizard/23?conta marks ● Workplace Mood ●  Pregledanje i odobravanje Ilić  1. Osnovni podaci o ponudi / prijavi 3. Dokumenti u ponudi / prijavi 4. Podaci o ponudi 5. Ljava o integritetu 6. Obraza o integritetu 6. Obraza o ponude / prijave                                                                | vin & office tips                                                                                                    | -       C       X         S       ▲       I         ×       I       Reading list         Validica       I         Validica       I         /       ×         /       ×         /       ×         /       ×         /       ×         /       ×         /       ×         /       ×                                                                                                    |
|                                                                                                    | Vizard<br>→ C (<br>Pops ★ Book<br>1. Oknown<br>postuphu<br>2. Privredin<br>3. Predinet<br>porudu / p<br>4. Sadiržinn                                                                                                    | x +  ipportal.ujn.gov.rs/wizard/23?conta marks ● Workplace Mood ■  Pregledanje i odobravanje llić  1. Osnovni podaci o ponudi / prijavi  2. Sadržina ponude / prijave  3. Dokumenti u ponudi /     x  4. Podaci o ponudi 5. Jayao o integritetu 6. Obrazac ponude / prijave                                                           | <pre> v ext=M54bJPPKv4MUAFeqWPnV12J7sYzuUzvUn%2FPDbo8Uuzq8MEFz8R/sTquammcQ9W1QbGb5ut0%2FNrf5qqW (2) vin &amp; office tips   svasta   gammin   film   bzz</pre>                                                                                                    | -       C         ⊗       ★         >       Reading list         *       E         *       E                                                                                                    |
|                                                                                                    | Vizard<br>→ C (<br>psp ★ Book<br>1. Oknowel<br>postupka<br>2. Privrední<br>3. Predmět<br>poruda / p<br>4. Sadřžína                                                                                                    | x +<br>ipportal.ujn.gov.rs/wizard/232conte<br>marks                                                                                                    | vext=M54bJPPKv4MUAFeqWPnVi2J75YzuUsxUn%2FPDbo8Uuzq8MEF28R5TquammcQ9xW1QbGb5ut0%2FN/I5qqW <a href="https://www.wet.kundo">www.wet.kundo</a> erorgrama stalnog stručnog usavršavanja nastavnika, vaspitača i stručnih saradnika   Jelena Učitavanje dokumenta   Validiraj   I uzjvv okumenta   Validiraj   Validiraj   Validiraj   Obrazac strukture ponudene cene   Image: Image: Image and Image and Im | Image: state state                         |
|                                                                                                    | Vizard<br>→ C (<br>- Source of the second second                                                                                                    | x +<br>ipportalujn.gov.rs/wizard/23?conta<br>marks • Vorkplace Mood •<br>Pregledanje i odobravanje<br>llić<br>1. Osnovni podaci o<br>ponudi / prijavi<br>2. Sadržina ponude /<br>prijave<br>3. Dokumenti u ponudi /<br>4. Podaci o ponudi<br>5. Ujava o integritetu<br>6. Obrazo o integritetu<br>6. Obrazo ponude /<br>prijave       | vin & office tips vasta gamin fin bez Biog Posts (malajel. My Sweet Mundo)                                                                                                    | -       O       ×         Seating list       Image: Seating list         Image: Seating list       Image: Seating list         Image: Seating list       Image: Seating list                                                                                                    |
|                                                                                                    | Viziard<br>Viziard<br>Viziarda<br>Viziarda<br>Viziar                       | x +<br>ipportal.ujn.gov.rs/wizard/232conte<br>marks  > Workplace Mood<br>Pregledanje i odobravanje<br>llić<br>1. Osnovni podaci o<br>ponudi /prijavi<br>2. Sadržina ponude /<br>prijave<br>3. Dokumenti u ponudi /<br>5. Izjava o integritetu<br>6. Obrazac ponudi<br>5. Izjava o integritetu<br>6. Obrazac ponude /<br>prijave       | vext=MS4bJPPKv4MUAFeqWPaVt2/T3Yt2uUsvU%V2FPDboSUUzq8MEFz8R6TquammcQ9XW1QbGbSu0%2FNrl5qqw (2 *) win & office tips _ vaxa _ gamin _ fin _ tox _ @ log Posto malgiel M ySweet Mundo a programa stalnog stručnog usavršavanja nastavnika, vaspitača i stručnih saradnika   Jelena Učitavanje dokumenta                                                                                                    | Image: state state                         |

U polju Obrazac strukture ponuđene cene kliknite na levu ikonicu Učitaj i izaberite popunjen dokument Obrazac strukture ponuđene cene sa Vašeg računara i učitajte.

U poljima Obrazac troškova pripreme ponude, Model ugovora ili okvirnog sporazuma izaberite prazne dokumente Obrazac troškova i Model okvirnog sporazuma koji ste preuzeli iz dokumentacije javne nabavke i učitajte ih nepopunjene.

U polju Drugo izaberite popunjenu Radnu biografiju sa Vašeg računara i učitajte

Kliknite na Sledeći korak.

|                                                      | 1. Osnovni podaci o 🗸                                     | ≡ Dokumenti u ponudi / prijavi                                              | 🗙 Validiraj |                                              |
|------------------------------------------------------|-----------------------------------------------------------|-----------------------------------------------------------------------------|-------------|----------------------------------------------|
|                                                      | ponudi / prijavi<br>2. Sadržina ponude /                  |                                                                             |             | azad Validiraj                               |
|                                                      | prijave<br>3. Dokumenti u ponudi /                        | Učitavanje Izjava                                                           |             |                                              |
|                                                      | prijavi<br>4. Podaci o ponudi                             | Izjava o ispunjenosti kriterijuma za kvalitativni izbor privrednog subjekta |             |                                              |
|                                                      | 5. Izjava o integritetu<br>6. Obrazac ponude /<br>prijave | Izjava - Jelena Ilić - 2022-02-28 22_07_32.pdf , 128.0 KB                   | Ô           | +                                            |
|                                                      |                                                           |                                                                             | +           |                                              |
|                                                      |                                                           |                                                                             |             |                                              |
|                                                      |                                                           | Učitavanje dokumenata                                                       |             | × ×                                          |
|                                                      |                                                           | Obrazac strukture ponuđene cene                                             |             |                                              |
|                                                      |                                                           | 2 L B                                                                       |             |                                              |
|                                                      |                                                           | Obrazac troškova pripreme ponude                                            |             | li podatke za                                |
|                                                      |                                                           |                                                                             |             |                                              |
|                                                      |                                                           |                                                                             |             |                                              |
|                                                      |                                                           | Model ugovora ili okvirnog sporazuma                                        |             |                                              |
|                                                      |                                                           |                                                                             |             |                                              |
|                                                      |                                                           | Drugo                                                                       |             |                                              |
|                                                      |                                                           | 2 2 B                                                                       |             |                                              |
| This Portal was<br>of the Europea<br>Ovaj Portal nač |                                                           | Prethodni korak Sledeći korak                                               |             | Yanataka<br>Yanataka<br>Yanataka<br>Yanataka |

U polju Rok važenja ponude unesite 60.

U polju Ukupna cena bez PDV-a unesite 0.

U polu Ukupna cena sa PDV-om unesite 0.

U polju Rok i način plaćanja unesite 0.

|                               | prijave 3. Dokumenti u ponudi / | Rok važenja ponude                                                | Ť                                                     |   |
|-------------------------------|---------------------------------|-------------------------------------------------------------------|-------------------------------------------------------|---|
|                               | prijavi                         | Rok važenja ponude, u danima, od dana otvaranja ponuda            |                                                       | T |
|                               | J 5. Iziava o integritetu       | 03                                                                | azad                                                  |   |
|                               | dni 6. Obrazac ponude /         | 00                                                                |                                                       |   |
|                               | let prijave                     |                                                                   |                                                       |   |
|                               | / pi                            |                                                                   |                                                       |   |
|                               | na                              | Kriterijumi za dodelu ugovora                                     |                                                       |   |
|                               |                                 | Kriterijumi za dodelu ugovora određeni su na osnovu               |                                                       |   |
|                               |                                 | Cene i kriterijuma kvaliteta 👻                                    |                                                       |   |
|                               |                                 |                                                                   |                                                       |   |
|                               |                                 |                                                                   |                                                       |   |
|                               |                                 | Cene                                                              | 1                                                     | r |
|                               |                                 |                                                                   |                                                       |   |
|                               |                                 | Ukupna cena bez PDV-a                                             |                                                       |   |
|                               |                                 | 0                                                                 |                                                       |   |
|                               |                                 | Ilkunna cana ca PDV-om                                            |                                                       |   |
|                               |                                 |                                                                   | li poda                                               |   |
|                               |                                 | 0                                                                 |                                                       |   |
|                               |                                 | Valuta                                                            |                                                       |   |
|                               |                                 | RSD × 👻                                                           |                                                       |   |
|                               |                                 |                                                                   |                                                       |   |
|                               |                                 | Rok i nacin placanja                                              |                                                       |   |
|                               |                                 | 0                                                                 |                                                       |   |
|                               |                                 |                                                                   |                                                       |   |
|                               |                                 |                                                                   |                                                       |   |
|                               |                                 |                                                                   |                                                       |   |
|                               |                                 | Kriterijumi za kvalitet                                           |                                                       |   |
|                               |                                 |                                                                   |                                                       |   |
|                               |                                 | # Zantevan Kriterijum za Kvälitet Jedinica mere Ponudena Vrédhost |                                                       |   |
|                               |                                 | Broj objavljenih naučnih,                                         |                                                       |   |
| This Portal v<br>of the Europ | was<br>pea                      | 1 stručnih ili umetničkih radova                                  | an an<br>1 Martina, ACTALIN<br>Same or Barrison Angel |   |
| Ovaj Portal i                 | nad                             | · · · · · · · · //                                                | #EY                                                   |   |

U poljima Kriterijumi za kvalitet unesite brojeve za svaki zahtevani kriterijum, kako ste popunili u okviru Radne biografije i Obrasca strukture ponuđene cene. Kliknite na Sledeći korak.

|                  | D                                                                                                    |                              |                   |     | 🍟 JelenaJel    |
|------------------|----------------------------------------------------------------------------------------------------|------------------------------|-------------------|-----|----------------|
| Uk               | cupna cena sa PDV-om                                                                                                    |                              |                   |     | azad Validiraj |
| (                | D                                                                                                    |                              |                   |     |                |
| Va               | luta                                                                                                    |                              |                   |     |                |
| F                | RSD                                                                                                    |                              |                   | × • |                |
| Ro               | k i način plaćanja                                                                                                    |                              |                   |     | +              |
| (                | D                                                                                                    |                              |                   |     |                |
|                  |                                                                                                    |                              |                   |     |                |
| Kri              | iterijumi za kvalitet                                                                                                    |                              |                   |     | ××             |
| #                | Zahtevan kriterijum za kvalitet                                                                                                    | Jedinica mere                | Ponuđena vrednost |     |                |
|                  | Broi objavljenih naučnih                                                                                                    |                              |                   |     |                |
| 1                |                                                                                                    | Broj                         |                   |     |                |
|                  | strucnin III umetnickih radova                                                                                                    | 5                            |                   |     | li podatko za  |
| -                | Broj učešća u projektima u                                                                                                    |                              |                   |     | li podatke za  |
| 2                | Broj učešća u projektima u vezi sa unapređivanjem                                                                                                    | Broj                         |                   |     | li podatke za  |
| 2                | Broj učešća u projektima u vezi sa unapredivanjem Broj programa stručnog                                                                                                    | Broj                         |                   |     | li podatke za  |
| 2                | Broj učešća u projektima u vezi sa unapređivanjem Broj programa stručnog usavršavanja (obuka) u                                                                                                    | Broj                         |                   |     | li podatke za  |
| 2<br>3           | Broj učešća u projektima u vezi sa unapredivanjem Broj programa stručnog usavršavanja (obuka) u Broj pregledanih programa                                                                                         | Broj<br>Broj                 |                   |     | li podatke za  |
| 2<br>3<br>4      | Broj učešća u projektima u vezi sa unapređivanjem         Broj programa stručnog usavršavanja (obuka) u         Broj pregledanih programa stalnog stručnog                                                        | Broj<br>Broj                 |                   |     | li podatke za  |
| 2<br>3<br>4      | Broj učešća u projektima u vezi sa unapređivanjem         Broj programa stručnog usavršavanja (obuka) u         Broj pregledanih programa stalnog stručnog         Broj učešća u radnim                           | Broj<br>Broj<br>Broj         |                   |     | li podatke za  |
| 2<br>3<br>4<br>5 | Broj učešća u projektima u vezi sa unapređivanjem         Broj programa stručnog usavršavanja (obuka) u         Broj pregledanih programa stalnog stručnog         Broj učešća u radnim grupama/komisijama u vezi | Broj<br>Broj<br>Broj<br>Broj |                   |     | li podatke za  |

# U narednom koraku, obeležite sve odgovore, iz padajućeg menija izaberite Da, u potpunosti, i kliknite Sledeći korak.

| ≡                                                  | Pregledanje i odobravanje programa stalnog stručnog usavršavanja nastavnika, vaspitača i stručnih saradnika   Jelena |                                                                                                    |                   |  |  |
|----------------------------------------------------|----------------------------------------------------------------------------------------------------|----------------------------------------------------------------------------------------------------|-------------------|--|--|
| 1. Osnovni p                                       | Ilić                                                                                                    |                                                                                                    | K<br>Id Validiraj |  |  |
|                                                    | 1. Osnovni podaci o 🗸 🧹                                                                                              |                                                                                                    |                   |  |  |
|                                                    | 2. Sadržina ponude /                                                                                                 |                                                                                                    |                   |  |  |
|                                                    | 3. Dokumenti u ponudi /                                                                                              | Izjava o integritetu                                                                                                    |                   |  |  |
|                                                    | 4. Podaci o ponudi 💎                                                                                                 | ∠ Izjavljujem pod punom materijalnom i krivičnom odgovornošću da svoju ponudu / prijavu podnosim nezavisno, bez<br>dogovora sa drugim ponuđačima ili zainteresovanim licima i garantujem tačnost podataka u ponudi                          |                   |  |  |
|                                                    | <ul> <li>5. Izjava o integritetu</li> <li>6. Obrazac ponude /</li> </ul>                                             |                                                                                                    |                   |  |  |
|                                                    | prijave                                                                                                    | Završna izjava (uz izjavu o ispunjenosti kriterijuma za kvalitativni izbor privrednog subjekta, ako je primenjivo)                                                                                                    |                   |  |  |
|                                                    |                                                                                                    | 👝 Izjavljujem da su podaci navedeni u Delovima **II - V** Izjave o ispunjenosti kriterijuma za kvalitativni izbor                                                                                                    | <i>F</i> ×        |  |  |
|                                                    |                                                                                                    | privrednog subjekta tačni i istiniti i da sam u potpunosti svestan posledica lažnog prikazivanja činjenica Izipuljujem da sam u mogućansti, da na zaktou navičjena i bas odlaganja u zakonam provisorana reku, dostovim                     |                   |  |  |
|                                                    |                                                                                                    | dokaze o ispunjenosti kriterijuma za kvalitativni izbor privrednog subjekta                                                                                                    |                   |  |  |
|                                                    |                                                                                                    | Pristajem da se naručiocu omogući da pribavi dokaze, odnosno izvrši uvid u dokaze o ispunjenosti kriterijuma koje sam<br>naveo u Izjavi o ispunjenosti kriterijuma za kvalitativni izbor privrednog subjekta direktnim pristupom besplatnoj | odatke za         |  |  |
|                                                    |                                                                                                    | nacionalnoj bazi podataka u Srbiji ili trećoj državi                                                                                                    |                   |  |  |
|                                                    |                                                                                                    |                                                                                                    |                   |  |  |
|                                                    |                                                                                                    | Model uraviera ili elavirrag sporazuma                                                                                                    |                   |  |  |
|                                                    |                                                                                                    | moder ogovora in okvirnog sporazuma                                                                                                    |                   |  |  |
|                                                    |                                                                                                    | Upoznati smo sa sadržinom i prihvatamo model ugovora ili okvirnog sporazuma                                                                                                    |                   |  |  |
|                                                    |                                                                                                    | Prethodni korak Sledeći korak                                                                                                    |                   |  |  |
|                                                    |                                                                                                    |                                                                                                    |                   |  |  |
|                                                    |                                                                                                    |                                                                                                    |                   |  |  |
| This Portal was<br>of the European<br>Outpi Portal |                                                                                                    |                                                                                                    |                   |  |  |
| ovaj ronal hac                                     | nier is we methologic points constant and so niet                                                                    | оло вынали общино за обуслоти органи се јалистика на респлости си и теклики колона и класт на доклати продо не извола дешене закоте сторже                                                                                                  |                   |  |  |

U polju Obrazac ponude / prijave kliknite na olovku (kreiraj), snimite Obrazac prijave na računar i kliknite Prihvati.

|  | ≡                                                    | Pregledanje i odobravanje programa stalnog stručnog usavršavanja nastavnika, vaspitača i stručnih saradnika   Jelena |                                                                                             |          |                                                                                                    |  |  |
|--|------------------------------------------------------|----------------------------------------------------------------------------------------------------|---------------------------------------------------------------------------------------------|----------|----------------------------------------------------------------------------------------------------|--|--|
|  | 1. Osnovni<br>postupku<br>2. Privredni               | llič                                                                                                    |                                                                                             |          |                                                                                                    |  |  |
|  |                                                      | 1. Osnovni podaci o<br>ponudi / prijavi<br>2. Sadržina ponude /<br>prijave                                           | Obrazac ponude / prijave       Validira                                                     | alidiraj |                                                                                                    |  |  |
|  |                                                      |                                                                                                    |                                                                                             |          |                                                                                                    |  |  |
|  |                                                      | prijavi                                                                                                    |                                                                                             |          | +                                                                                                    |  |  |
|  |                                                      | 4. Podaci o ponudi 🛛 🗸<br>5. Izjava o integritetu 🗸                                                                  |                                                                                             |          |                                                                                                    |  |  |
|  |                                                      | 6. Obrazac ponude / 🛛 🗙 prijave                                                                                      |                                                                                             |          |                                                                                                    |  |  |
|  |                                                      |                                                                                                    |                                                                                             |          | ×х                                                                                                    |  |  |
|  |                                                      |                                                                                                    | Prethodni korak                                                                             |          |                                                                                                    |  |  |
|  |                                                      |                                                                                                    | • Korak Obrazac ponude / prijave je neispravan / nepotpun, Potrebno je da kreirate obrazac. |          |                                                                                                    |  |  |
|  |                                                      |                                                                                                    |                                                                                             |          | podatke za                                                                                                    |  |  |
|  |                                                      |                                                                                                    |                                                                                             |          |                                                                                                    |  |  |
|  |                                                      |                                                                                                    |                                                                                             |          |                                                                                                    |  |  |
|  |                                                      |                                                                                                    |                                                                                             |          |                                                                                                    |  |  |
|  |                                                      |                                                                                                    |                                                                                             |          |                                                                                                    |  |  |
|  |                                                      |                                                                                                    |                                                                                             |          |                                                                                                    |  |  |
|  |                                                      |                                                                                                    |                                                                                             |          |                                                                                                    |  |  |
|  |                                                      |                                                                                                    |                                                                                             |          |                                                                                                    |  |  |
|  |                                                      |                                                                                                    |                                                                                             |          |                                                                                                    |  |  |
|  | This Portal was<br>of the Europea<br>Ovaj Portal nai |                                                                                                    |                                                                                             | Prihvati | en et dan<br>de la management<br>de la management<br>de la managem |  |  |

U poslednjem koraku kliknite na Završi, potvrdite da želite da podneste Ponudu / prijavu.

Na email će Vam stići Ponuda / prijava koju ste podneli.